# Welcome to IBM Lotus Notes 8.5.2

A new version of IBM Lotus Notes is coming to your desktop. Take a look at what's in store!

## What's new

| Open Lotus Connections from the Open list                                                                                                    | Open 🖶 🕒 🔞 Getting Started 🛛 🔏 H                                                                                                    | ome ×                                                                                                    |
|----------------------------------------------------------------------------------------------------|----------------------------------------------------------------------------------------------------|----------------------------------------------------------------------------------------------------|
| If your organization has installed the Activities<br>sidebar and configured it to connect to Lotus<br>Connections, you can open Lotus Connections<br>features from the Notes <b>Open</b> list.<br>Click <b>Open &gt; Lotus Connections</b> , and then select<br>the feature that you want to use.                                                                                                    | Type to find       Clear         Image: Mail       Calendar         Image: Contacts       Contacts         Image: To Do       To Do         Image: To Do       Replication and Sync         Image: Favorite Bookmarks       Favorite Bookmarks         Image: Applications       More Bookmarks         Image: More Bookmarks       History         Image: Web Browser       Image: Lotus Connections         Image: Getting Started       Home | <ul> <li>Started</li> <li>Started</li></ul> |
| Sort your Inbox by sender's last name (surname)                                                                                                    | View and Folder Management                                                                                                    |                                                                                                    |
| <ul> <li>To list senders by last name in your Inbox, follow these steps:</li> <li>1. Click File &gt; Preferences, and then click Mail.</li> <li>2. On the Basics tab, under Display names in mail in this format select Last First.</li> <li>Optional: If some senders have last names with prefixes (such as "Van" for "Van Braum") you can list the prefixes under Enter last name prefixes. For additional help, click and hold the "?" icon.</li> </ul> | Allow others to recall mail sent to Display names in mail in this format Last, First                                                                                                    | lo me*<br>at:<br>el. Van Der, etc.)                                                                                                    |
| Set a default font for mail                                                                                                    | is Text Tools Window Help                                                                                                    | 101                                                                                                    |
| You can now set a default font for the mail you send.                                                                                                    | Text Properties                                                                                                    | Ctrl+K                                                                                                    |
| <ol> <li>When composing an email, select text that is in<br/>the font you want to use as your default.</li> <li>Click Text &gt; Set Current Font as Mail Default.</li> <li>Your new default font will appear in the next email<br/>you compose. It will not effect the current email.</li> </ol>                                                                                                    | List<br>Spacing<br>P Indent<br>Outdent<br>Apply Style<br>Set Current Font as Mail Defa                                                                                                    | F8<br>Shift+F8                                                                                                    |

# What's changed

| Here are some changes from the previous release.                                                                                                    |                                                                                                    |  |  |  |  |
|----------------------------------------------------------------------------------------------------|----------------------------------------------------------------------------------------------------|--|--|--|--|
| Remove someone from the type-ahead list                                                                                                    | To: John                                                                                                    |  |  |  |  |
| When you address an email, calendar entry, or to do                                                                                                    | Cc. John Lane/Toronto/Renovations                                                                                                    |  |  |  |  |
| These contacts are the people you email, chat, and meet with most frequently and recently.                                                                                                    | Bcc: Delete Subject: Search Dir Collaboration History                                                                                                    |  |  |  |  |
| If you would like to remove an address from this list, right-click the name in the type-ahead list, and then                                                                                                    | Default custom expiration Find Available Time<br>Invite to My Network                                                                                                    |  |  |  |  |
| Click Delete.                                                                                                    | Send +                                                                                                    |  |  |  |  |
| More signature options                                                                                                    | Basics Letterhead Signature Follow Up Sende                                                                                                    |  |  |  |  |
| When you create a signature to add to emails, you can make it rich text, plain text, or an html or image file.                                                                                                    | Add a signature, such as your name and contact inform<br>graphics and attachments (such as vCards) using the "                                                                                                    |  |  |  |  |
| To add a signature:                                                                                                    | Notes message) and then copy and paste it here.                                                                                                    |  |  |  |  |
| <ol> <li>Click File &gt; Preferences, and then click Mail.</li> <li>Click the Signature tab.</li> <li>Select Automatically append a signature to the bottom of my outgoing mail messages.</li> <li>Select the type of signature you would like to use:         <ul> <li>Choose rich text if you want formatting, images, or links.</li> <li>Choose plain text if you send messages to people whose email programs read only text.</li> <li>Choose an HTML or image file if you want to display your text in a particular format.</li> </ul> </li> </ol> | <ul> <li>Note: The rich text signature is stored in your mail file where you use Notes.</li> <li>✓ Automatically append a signature to the bottom of n</li> <li>Choose the type of signature you would like to use: <sup>(2)</sup></li> <li><sup>(2)</sup> Rich Text (Choose only if all users of this mail file an</li> <li><sup>(2)</sup> Plain Text</li> <li><sup>(2)</sup> HTML or Image File</li> </ul> |  |  |  |  |
| Forward emails from the Trash                                                                                                    | for hov Document Properties d                                                                                                    |  |  |  |  |
| You can forward a message from the Trash folder, without having to restore it first.                                                                                                    | Propos Copy Ctrl+C<br>w regree Copy as Document Link<br>Open<br>Edit Ctrl+E<br>n serve Forward                                                                                                    |  |  |  |  |
| New way to open Activities on the Web                                                                                                    | Teeus Te                                                                                                    |  |  |  |  |
| From the Notes sidebar, open the Activities sidebar panel menu, and then select <b>Open in Web Browser</b> .                                                                                                    | Activities *=                                                                                                    |  |  |  |  |
| The <b>Open in Web Browser</b> link is no longer available from the bottom of the Activities panel.                                                                                                    | Open My Activities in Web Browser                                                                                                    |  |  |  |  |

To view a complete list of new features, see the topic <u>What's New in Lotus Notes 8.5</u> in the product Help or in the Lotus Notes and Domino Information Center.

### Learn more

| Resource                                                                                       | Description                                                                                                    |
|------------------------------------------------------------------------------------------------|----------------------------------------------------------------------------------------------------|
| Help links and locations                                                                       | You can view IBM <sup>®</sup> Lotus Notes <sup>®</sup> help by clicking Help from the menu, or in the IBM Lotus Domino and Notes Information Center.                                                               |
| Learning Plug-in                                                                               | Install the Learning Plug-in to access show-me demos, tutorials, product tours, and more, directly from your sidebar. (See the screen image below)                                                                 |
| Media Gallery                                                                                  | The <u>Media Gallery</u> provides links to a variety of information including Flash demonstrations, videos, reference cards, Web seminars, product tours, and other materials for learning more about Lotus Notes. |
| View animated demonstrations on<br>Lotus Notes features in the Lotus<br>Notes and Domino wiki. | See <u>Demonstrations for the Lotus Notes client</u> at http://www-10.lotus.com/ldd/<br>dominowiki.nsf/dx/demonstrations-for-the-lotus-notes-client                                                                |
| Blog                                                                                           | To view and blog about tips for using Lotus Notes, see the Lotus Notes 8.x Tips blog at http://www-10.lotus.com/ldd/notestipsblog.nsf                                                                              |
| New Features                                                                                   | To view a complete list of new features, see the topic <u>What's New in Lotus</u><br><u>Notes 8.5</u> in the product Help or in the Lotus Notes and Domino Information<br>Center.                                  |

#### IBM Lotus Notes Learning Plug-in displayed in sidebar

| 2 | New 🔻 🐖 Reply 🔹 🐗 Reply to All 🔹 🖃 Forward 🔹 📄 🔹 🕨             | > - 🏦            | 🗧 🗄 Shov       | • •        | 🦲 Sametin                      | ne Contacts                                         |                                             | 188                 |
|---|----------------------------------------------------------------|------------------|----------------|------------|--------------------------------|-----------------------------------------------------|---------------------------------------------|---------------------|
|   |                                                                | 9                | ort by default | +          | 😭 Sametim                      | e Primary Contacts                                  |                                             | 193                 |
|   | SPACE REPLACE                                                  | 0                | on by default  |            | 😰 Learning                     | g Plug-In for IBM® Lo                               | tus Notes®                                  | 188                 |
|   | Rectified to described adobe preparater                        |                  | 0 e            |            | Select a Cour<br>learning reso | rse. Expand an entry or<br>urces for the topic. Dou | n the Topics list to<br>Ible-click on a res | see the<br>ource to |
|   | Sharyn Richard                                                 | 00129120         | OF IT 21PM     | 11         | Course:                        | Learning Plug-In for IB                             | M® Lotus Notes(                             | ~ ~                 |
|   | Kx xx0ma*teriştite                                             |                  |                | . 1        | Topic Filter:                  |                                                     | ng cous notes.                              | y -                 |
|   | Wined Seraphin                                                 | 000999           | OUT NIT NIT PA | 41         |                                | All Topics                                          |                                             | ×                   |
|   | Ceshies ased by Hicks                                          |                  |                | -11        | Topics:                        | Learning                                            | TDM Learning Div                            |                     |
|   | Bong Xu                                                        | 0001000          | 08 10 28 Ph    | 41         | 177                            | Using the                                           | IBM Learning Plu<br>Learning Plug-in        | g-in for L          |
|   | Re: Anything to document for competitive editor in code drop - | ł                |                |            |                                | <b>,</b> ,                                          |                                             |                     |
|   | Jarok Ciejek                                                   | 00130/28         | 00.052546      |            | 1. A 1.                        |                                                     |                                             |                     |
|   | Kic Per Jackinský pretk redo                                   |                  | - e - +        | 11         |                                |                                                     |                                             |                     |
|   | Susarwa Daylo                                                  | 00130/28         | OF BRIEF       |            |                                |                                                     |                                             |                     |
|   | another interesting article enurse of social networks          |                  |                |            |                                |                                                     |                                             |                     |
|   | Charle Dumoni.                                                 | 0010020          | OF DECKAR      |            |                                |                                                     |                                             |                     |
|   | Re: FYL DSG Sprites: What They Are, Mily They're Cool, and R   | Asso No De       | a There        |            |                                |                                                     |                                             |                     |
|   | Perm Gildey                                                    | 000000           | 08-11-08-A8    |            |                                |                                                     |                                             |                     |
|   | Not instead query for value international contestion           |                  |                |            |                                |                                                     |                                             |                     |
|   | Pool Theriotzen                                                | 0030/25          | 08 12 88 PM    |            |                                |                                                     |                                             |                     |
|   | 640 htpls on Notes_WA_AllowPassThuttled                        |                  | - e - +        |            |                                | <                                                   |                                             | >                   |
| ø | Los Parlaier                                                   | 0010020          | OF TABLE       |            |                                |                                                     |                                             |                     |
|   | Reacheduled ultralite acum (Nar 31 1008 AN 607 is 2348 -       | <b>Openinics</b> | e Orinte       |            | Eeeds                          |                                                     |                                             |                     |
|   | Active Membership                                              | 00130/28         | 00.120575      |            | Day-At-A                       | -Glance                                             |                                             | 1 8 8               |
|   | Tour Adde Benderstep                                           |                  |                |            | Ø Activitie                    | 3                                                   |                                             |                     |
|   | R 198 13                                                       | AND A 310        |                | , <b>~</b> | 🚔 My Widg                      | ets                                                 |                                             | 1 2 3               |

# **Getting help**

Use the following resources to get more assistance:

| Resource                     | Description                                                                                                    |
|------------------------------|----------------------------------------------------------------------------------------------------|
| Help links and locations     | You can view BM <sup>®</sup> Lotus Notes <sup>®</sup> help by clicking Help from the menu, or in the <u>IBM</u><br>Lotus Domino and Notes Information Center. |
| Bookmark useful Help topics. | Click Help.<br>To bookmark: open the topic you want to bookmark, then click .<br>To view all bookmarks: click .                                               |
| Submit feedback              | Let us know if this guide was helpful to you or provide comments on our Help topics.<br>Click the Submit Feedback button or link in your product Help.        |

IBM, the IBM logo, and ibm.com are trademarks or registered trademarks of International Business Machines Corp., registered in many jurisdictions worldwide. Other product and service names might be trademarks of IBM or other companies. A current list of IBM trademarks is available on the Web at "Copyright and trademark information" at <a href="https://www.ibm.com/legal/copytrade.shtml">www.ibm.com/legal/copytrade.shtml</a>.